# PARTIE REALISATION

# **UTILISATION DE LA MICROFRAISEUSE**

# 3.01. CONTRÔLER L'OUTIL ET METTRE EN PLACE LA PIECE

Demandez avant de commencer à votre professeur si la machine a été réglée

#### $\rightarrow$ **CONTROLER L'OUTIL**

→ Vérifiez si la pointe à graver ou la fraise est bien installée. (Dans le cas contraire, reportez-vous à la fiche : <u>Changer l'outil avant de lancer l'usinage</u>)

#### $\rightarrow$ <u>PREPARER LA PIECE (SI CELA N'EST PAS FAIT)</u>

 $\rightarrow$  Tracez un rectangle (voir dimension du brut de votre pièce dans les propriétés du matériau) sur une plaque d'ABS bicouche extérieur (épaisseur 1,6 mm) ou de PVC expansé

 $\rightarrow$  Découpez cette plaque à la cisaille guillotine

#### $\rightarrow$ **POSITIONNER LA PIECE SUR LA TABLE**

 $\rightarrow$  Enlevez le film plastique s'il est présent

 $\rightarrow$  Collez le double face sur toute la plaque (côté face plus épaisse pour l'ABS bicouche)

 $\rightarrow$  Enlevez le film protecteur du double face

 $\rightarrow$  Ouvrez le capot de la machine et positionnez bien dans l'angle comme indiqué sur la photo ci-dessous (exercez une forte pression sur la plaque  $\rightarrow$  risque de décollage)

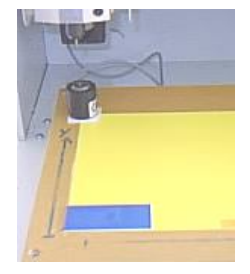

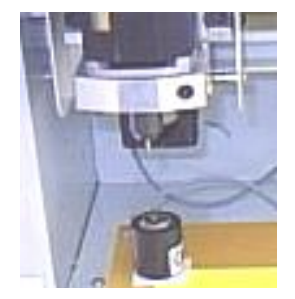

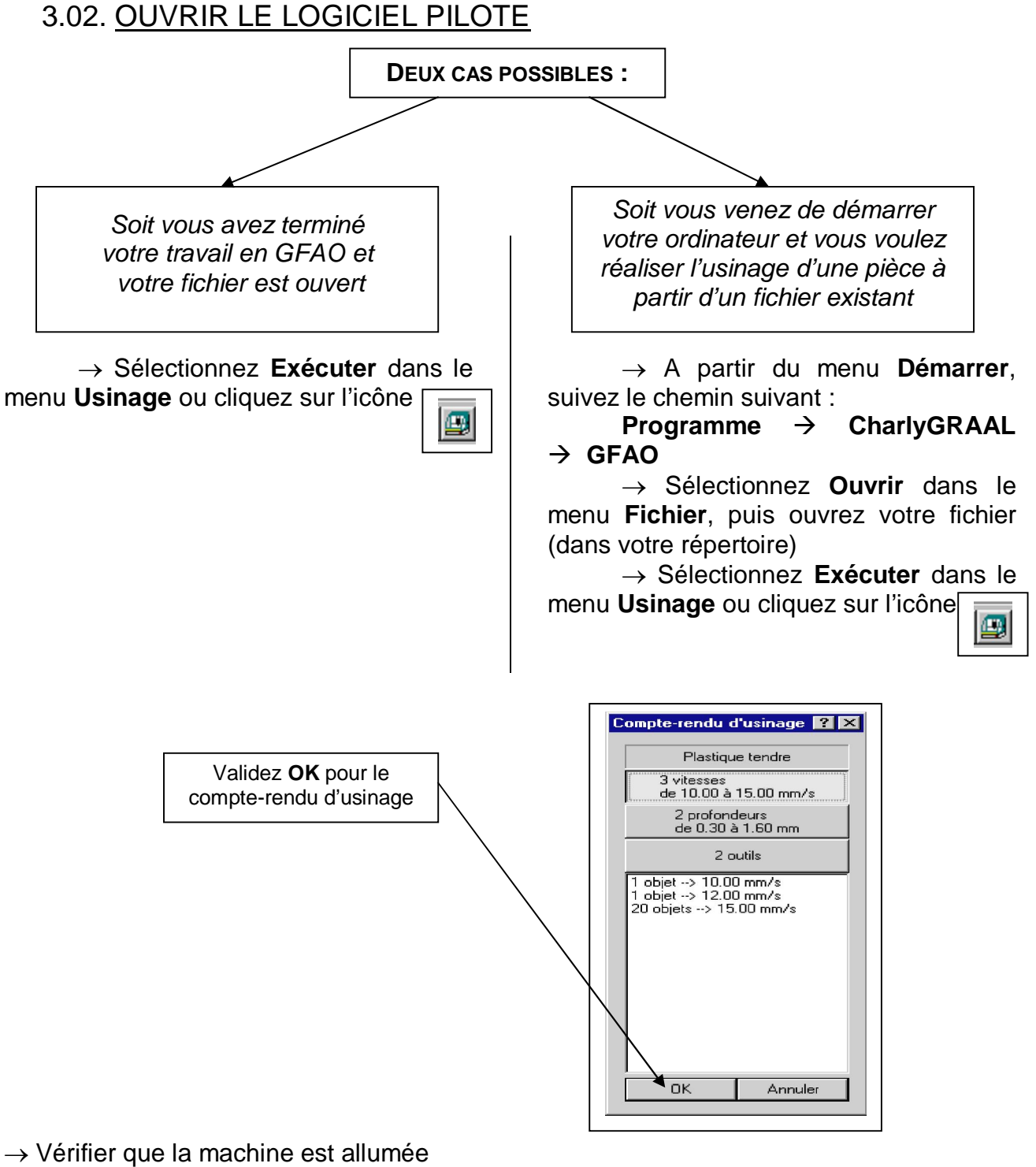

 $\rightarrow$  Attendez pendant le message « TENTATIVE D'INITIALISATION DE LA COMMANDE NUMERIQUE »

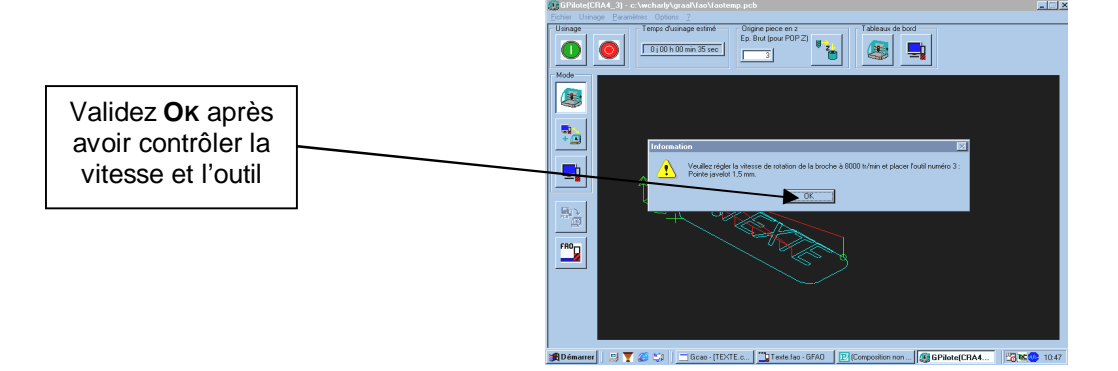

## 3.03. CHANGER L'OUTIL AVANT DE LANCER L'USINAGE

Avant de réaliser l'usinage, vous allez changer l'outil

→ Ouvrez le capot de la machine
→ Prenez les 2 clés plates
Placez la première au niveau de l'écrou de la broche
Placez la seconde au niveau de l'écrou du mandrin

### ATTENTION A NE PAS CASSER L'OUTIL

Pour débloquer, il y a 2 crans ==> 2 déblocages

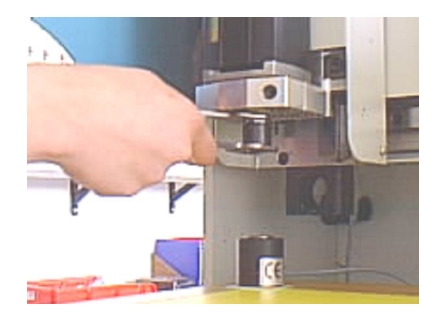

→ Retirez l'outil
→ Placez l'autre outil souhaité

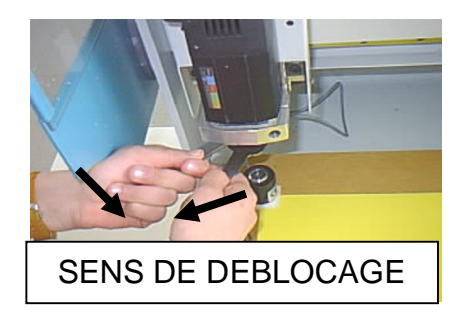

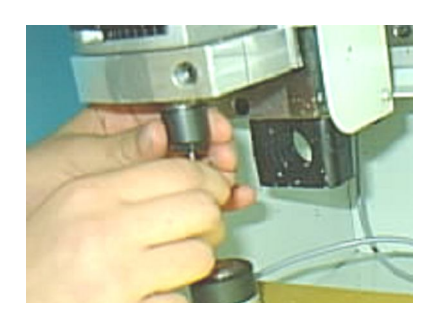

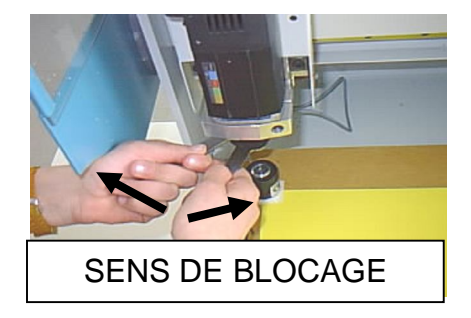

- $\rightarrow$  Bloquez <u>légèrement</u> avec les 2 clés plates (1 seul cran)
- $\rightarrow$  Fermez le capot de la machine

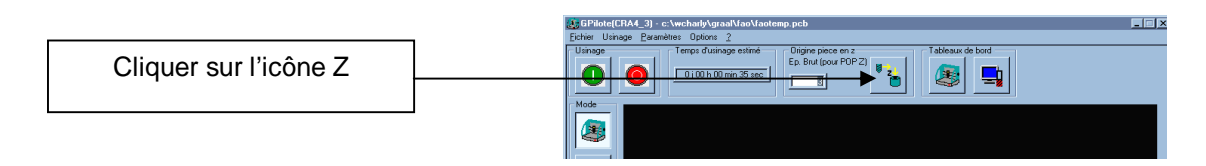

 $\rightarrow$  Validez **OK** pour le message suivant « Attention, prise d'origine machine »

 $\rightarrow$  Validez  $\mathbf{OK}$  pour le message suivant « Approche du capteur et mesure de l'outil »

## UN ELEVE A TOUJOURS LA MAIN SUR LE BOUTON D'ARRET D'URGENCE DE LA MACHINE

 $\rightarrow$  Validez **OK** si le message suivant <u>est vrai</u> « Le capteur est-il bien sous l'outil ? »

 $\rightarrow$  Validez **OK** pour le message suivant « Voulez-vous lancer l'usinage ? »

## 3.04. REALISER LA GRAVURE OU LE FRAISAGE

### Le logiciel pilote est déjà ouvert

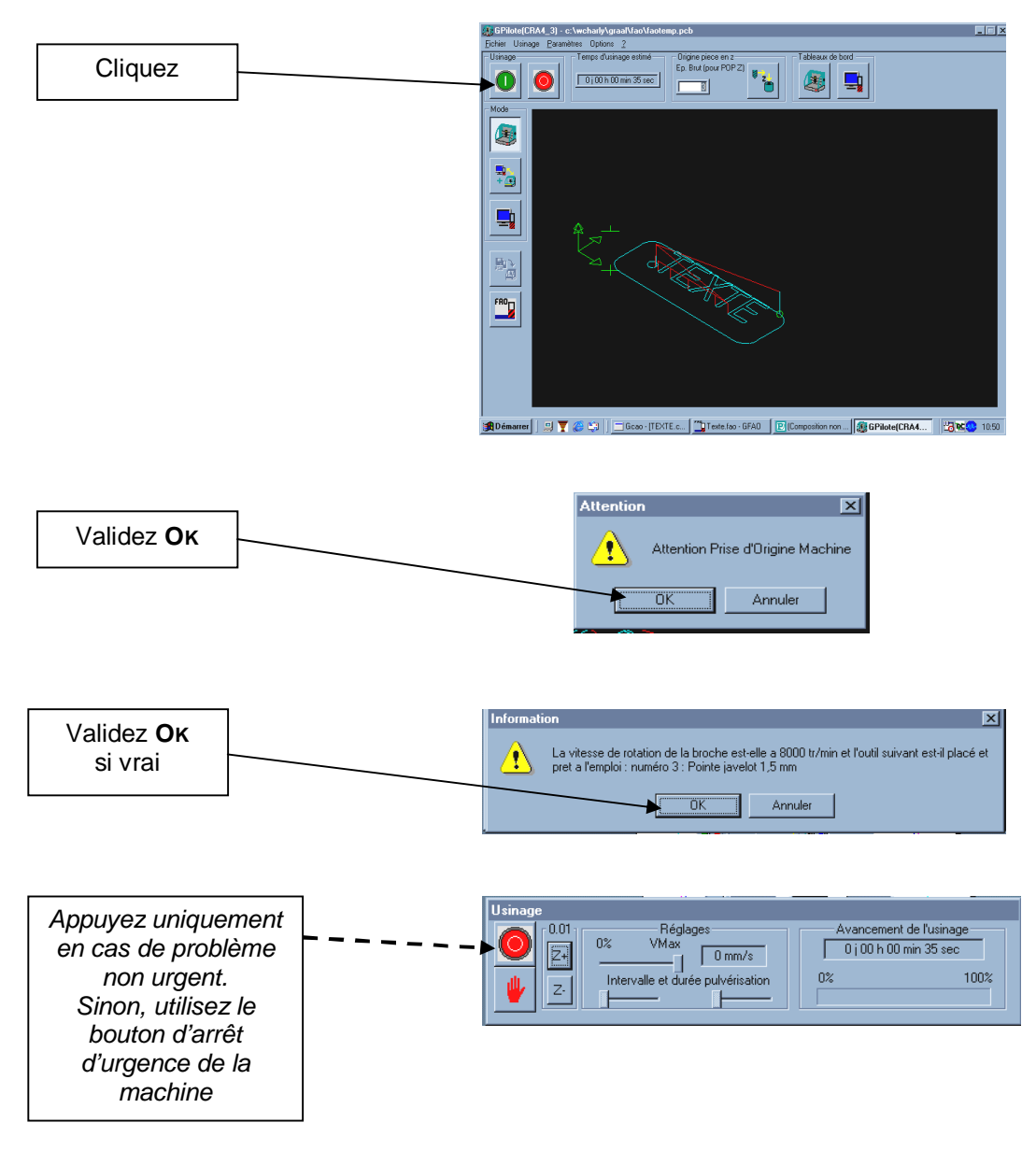

## 3.05. REALISER UN CHANGEMENT D'OUTIL ENCOURS D'USINAGE

L'usinage est encours et vous devez changer d'outil.

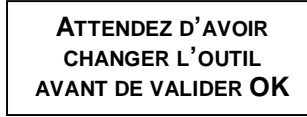

| Usi | Information 🛛 |                                                                                |  |
|-----|---------------|--------------------------------------------------------------------------------|--|
|     |               | Veuillez placer l'outil numéro 14 : Fraise 2 tailles D=2mm. ENSUITE validez OK |  |
|     |               | [ОК]                                                                           |  |

→ Ouvrez le capot de la machine
→ Prenez les 2 clés plates
Placez la première au niveau de l'écrou de la broche
Placez la seconde au niveau de l'écrou du mandrin

#### ATTENTION A NE PAS CASSER L'OUTIL

Pour débloquer, il y a 2 crans ==> 2 déblocages

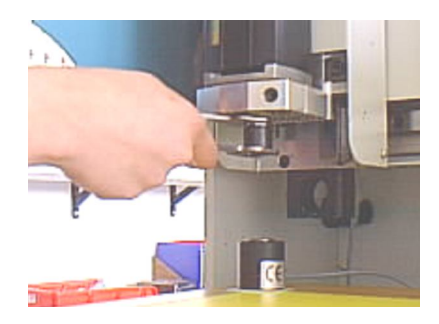

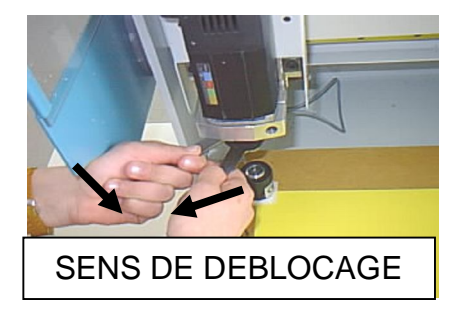

→ Retirez l'outil
→ Placez l'autre outil souhaité

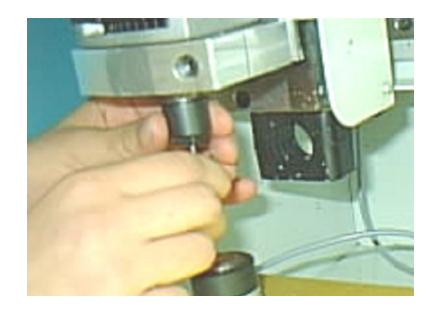

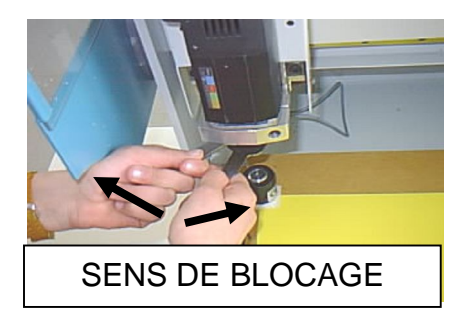

- $\rightarrow$  Bloquez <u>légèrement</u> avec les 2 clés plates (1 seul cran)
- $\rightarrow$  Fermez le capot de la machine

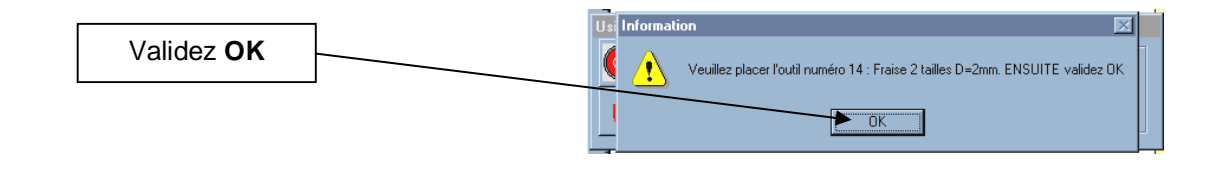

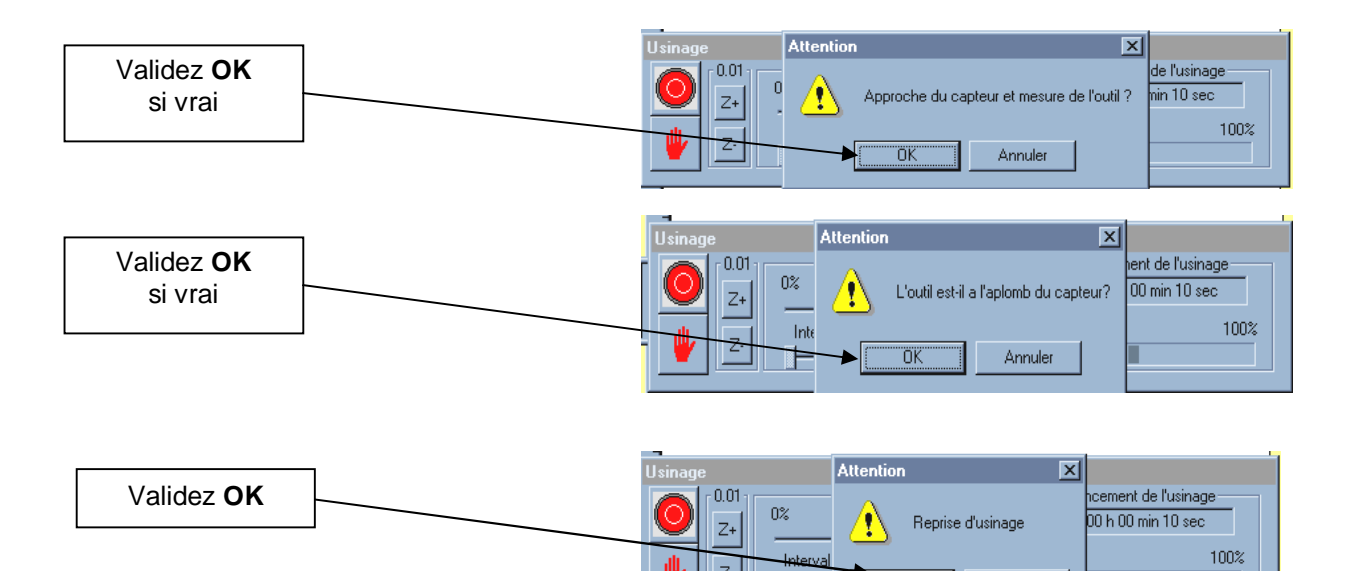

Z٠

Ľ

ΟK

Annuler

## 3.06. SORTIR LA PIECE ET QUITTER LE PROGRAMME

- $\rightarrow$  Ouvrez le capot de la machine
- → Nettoyez la machine et la pièce à l'aide de l'aspirateur
- $\rightarrow$  Enlevez la pièce (éventuellement avec un tournevis)
- $\rightarrow$  Décollez le double face <u>sur le plateau</u> et la pièce

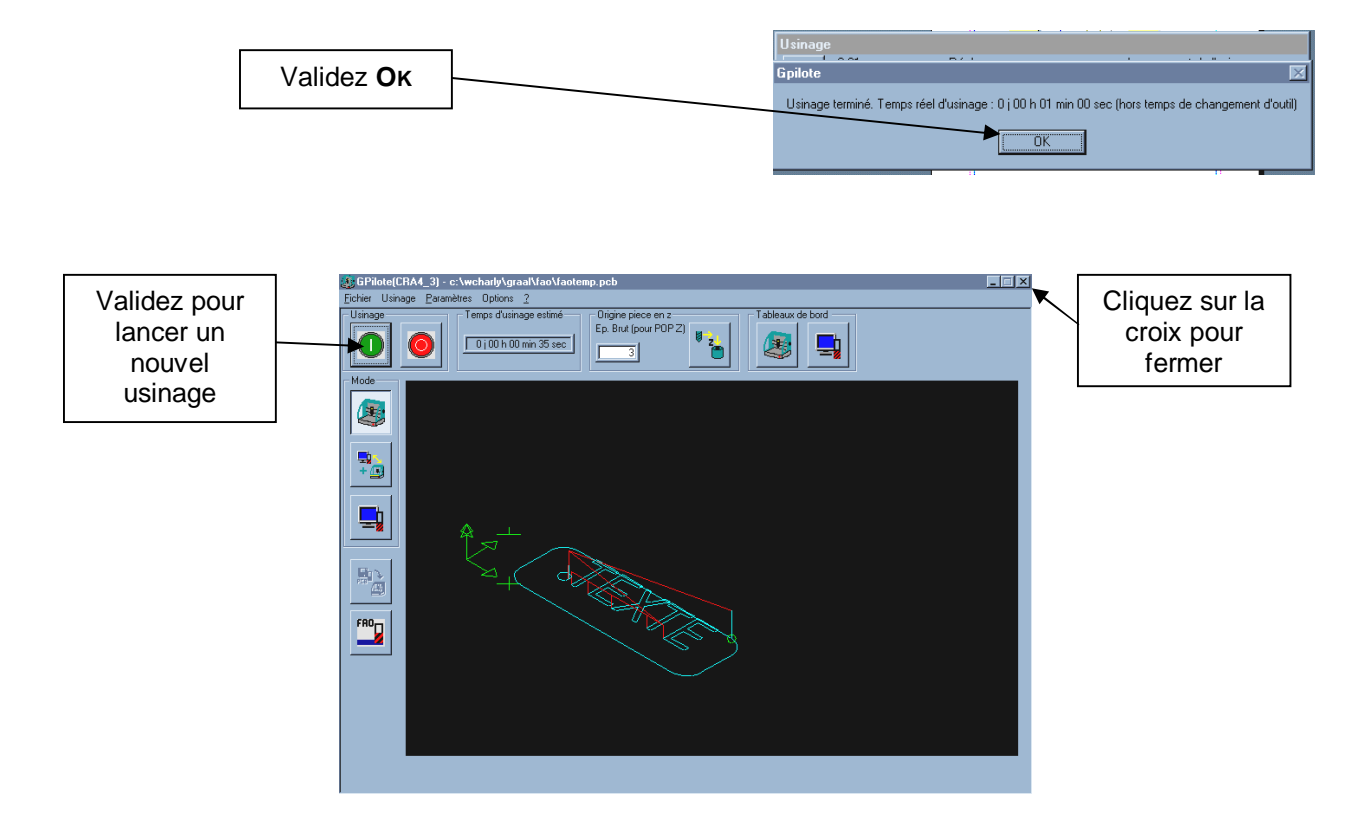